# Configurazione del portale per gli utenti guest ISE 2.3 con OKTA SAML SSO

# Sommario

Introduzione **Prerequisiti** Requisiti Componenti usati Premesse SSO federato Flusso di rete Configurazione Passaggio 1. Configurare SAML Identity Provider e Guest Portal su ISE. 1. Preparare l'origine dell'identità esterna. 2. Creare il portale per SSO. 3. Configurare l'accesso alternativo. Passaggio 2. Configurare le impostazioni dell'applicazione OKTA e del provider di identità SAML. 1. Creare l'applicazione OKTA. 2. Esportare le informazioni SP dal provider di identità SAML. 3. Impostazioni OKTA SAML. 4. Esportare i metadati dall'applicazione. 5. Assegnare gli utenti all'applicazione. 6. Importare i metadati dall'Idp all'ISE. Passaggio 3. Configurazione di CWA. Verifica Verifica utente finale Verifica ISE Risoluzione dei problemi Risoluzione dei problemi OKTA Risoluzione dei problemi ISE Problemi comuni e soluzioni

Informazioni correlate

# Introduzione

In questo documento viene descritto come integrare Identity Services Engine (ISE) con OKTA per fornire l'autenticazione Single Sign-On (SAML SSO) Security Assertion Markup Language per il portale guest.

# Prerequisiti

Requisiti

Cisco raccomanda la conoscenza dei seguenti argomenti:

- Servizi guest Cisco Identity Services Engine.
- SSO SAML.
- (facoltativo) configurazione del controller WLC (Wireless LAN Controller).

### Componenti usati

Le informazioni fornite in questo documento si basano sulle seguenti versioni software e hardware:

- Identity Services Engine 2.3.0.298
- Applicazione OKTA SAML SSO
- Cisco 5500 wireless controller versione 8.3.141.0
- Windows 7 Lenovo

Le informazioni discusse in questo documento fanno riferimento a dispositivi usati in uno specifico ambiente di emulazione. Su tutti i dispositivi menzionati nel documento la configurazione è stata ripristinata ai valori predefiniti. Se la rete è operativa, valutare attentamente eventuali conseguenze derivanti dall'uso dei comandi.

# Premesse

### SSO federato

Un utente all'interno dell'organizzazione può eseguire l'autenticazione una sola volta e quindi accedere a più risorse. Questa identità utilizzata nelle organizzazioni è detta identità federativa.

Il concetto di federazione:

- Principio: L'endpoint è rappresentato dall'utente finale (colui che richiede un servizio), in questo caso il browser Web.
- Provider di servizi (SP): chiamato anche relying party (RP), che è il sistema che fornisce un servizio, in questo caso ISE.
- Provider di identità (IdP): che gestisce l'autenticazione, il risultato dell'autorizzazione e gli attributi restituiti all'SP, in questo caso OKTA.
- Asserzione: le informazioni utente inviate da IdP a SP.

Diversi protocolli implementano SSO, ad esempio OAuth2 e OpenID. ISE utilizza SAML.

SAML è un framework basato su XML che descrive l'utilizzo e lo scambio di asserzioni SAML in modo sicuro tra entità aziendali. Lo standard descrive la sintassi e le regole per richiedere, creare, utilizzare e scambiare queste asserzioni.

ISE utilizza la modalità SP avviata. L'utente viene reindirizzato al portale guest, quindi ISE lo reindirizza a IdP per l'autenticazione. Dopodiché, il prodotto torna ad ISE. La richiesta viene convalidata e l'utente procede con l'accesso guest o l'avvio, a seconda della configurazione del portale.

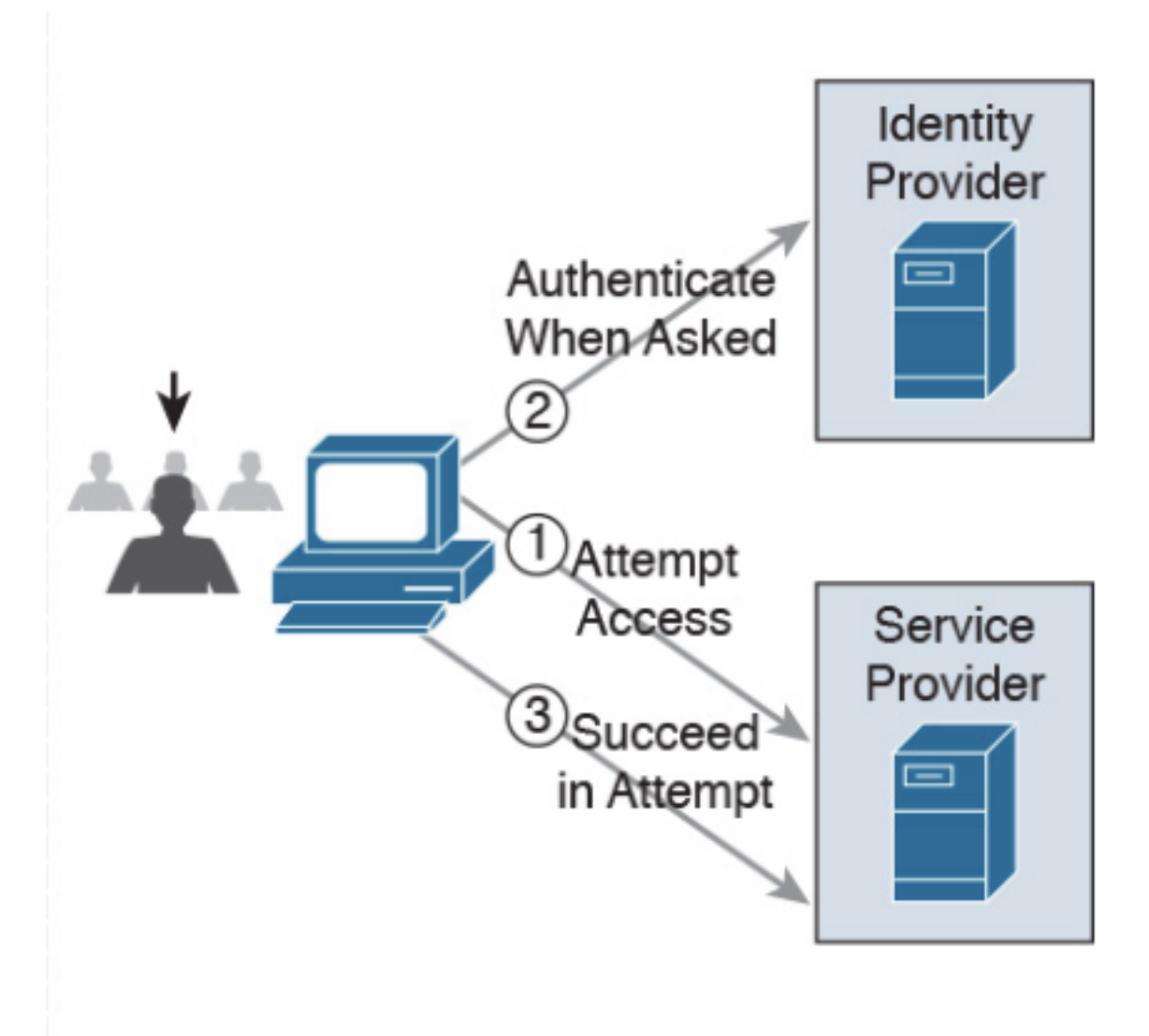

SP-initiated

Flusso di rete

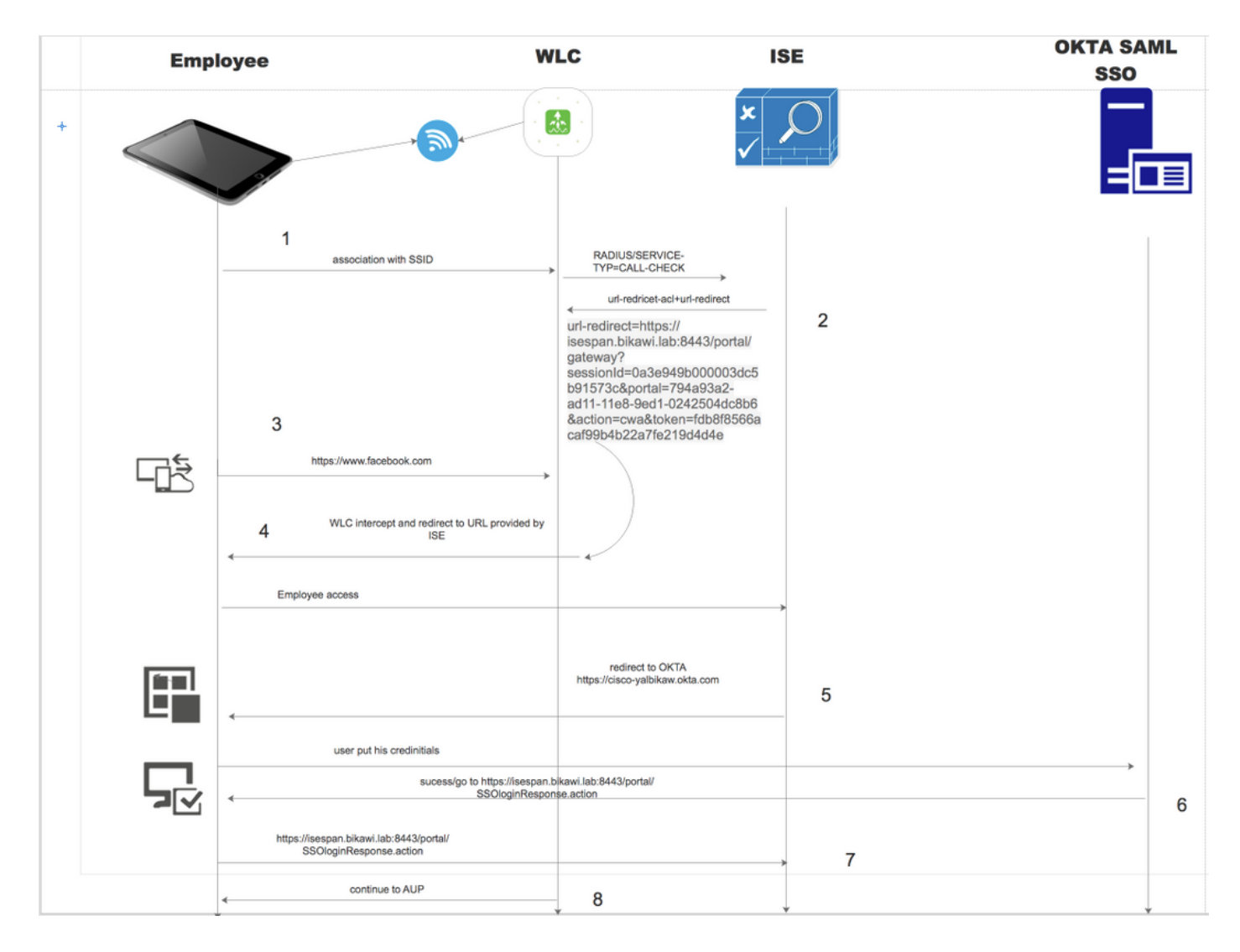

- 1. L'utente si connette al SSID e l'autenticazione è mac filtering (mab).
- 2. ISE risponde con access-accept contenente gli attributi Redirect-URL e Redirect-ACL
- 3. L'utente tenta di accedere a <u>www.facebook.com</u>.
- 4. WLC intercetta la richiesta e reindirizza l'utente al portale guest ISE, facendo clic sull'accesso dei dipendenti per registrare il dispositivo con le credenziali SSO.
- 5. ISE reindirizza l'utente all'applicazione OKTA per l'autenticazione.
- 6. Dopo l'autenticazione riuscita, OKTA invia la risposta dell'asserzione SAML al browser.
- 7. Il browser ritrasmette l'asserzione ad ISE.
- 8. ISE verifica la risposta all'asserzione e, se l'utente è autenticato correttamente, passa all'AUP e quindi alla registrazione del dispositivo.

Per ulteriori informazioni su SAML, fare clic sul collegamento seguente

https://developer.okta.com/standards/SAML/

# Configurazione

## Passaggio 1. Configurare SAML Identity Provider e Guest Portal su ISE.

1. Preparare l'origine dell'identità esterna.

Passaggio 1. Passare a Amministrazione > Origini identità esterne > Provider di ID SAML.

| External Identity Sources                               | Identity Provider List > OKTA                                                                |
|---------------------------------------------------------|----------------------------------------------------------------------------------------------|
| (+) E *                                                 | SAML Identity Provider                                                                       |
| Certificate Authentication Profile     Active Directory | General Identity Provider Config. Service Provider Info. Groups Attributes Advanced Settings |
| LDAP                                                    | * Id Provider Name OKTA                                                                      |
| RADIUS Token                                            | Description                                                                                  |
| RSA SecuriD                                             |                                                                                              |
|                                                         |                                                                                              |

Passaggio 2. Assegnare un nome al provider di ID e sottomettere la configurazione.

### 2. Creare il portale per SSO.

Passaggio 1. Creare il portale assegnato a OKTA come origine identità. Qualsiasi altra configurazione per BYOD, registrazione del dispositivo, Guest e così via, è esattamente la stessa del portale normale. In questo documento, il portale viene mappato al portale guest come accesso alternativo per i dipendenti.

Passaggio 2. Passare a **Centri di lavoro > Accesso guest > Portali e componenti** e creare il portale.

| Create G      | Create Guest Portal - Choose Portal Type                                                                         |               |                   |                                    |                    |                        | ×               |                 |             |
|---------------|----------------------------------------------------------------------------------------------------|---------------|-------------------|------------------------------------|--------------------|------------------------|-----------------|-----------------|-------------|
| Choose        | Choose the type of portal you want to create.                                                                    |               |                   |                                    |                    |                        |                 |                 |             |
| 0             | Sponse                                                                                                    | ored-Gues     | st Portal         |                                    |                    |                        |                 |                 |             |
|               | Sponso                                                                                                    | rs create g   | uests' accounts.  | Guests canr                        | not create their o | wn accounts.           |                 |                 |             |
| 0             | Self-R                                                                                                    | egistered     | Guest Portal      |                                    |                    |                        |                 |                 |             |
|               | Guests provide information to automatically create an account, with sponsor approval as an optional requirement. |               |                   |                                    |                    | ·                      |                 |                 |             |
| 0             | O Hotspot Guest Portal                                                                                           |               |                   |                                    |                    |                        |                 |                 |             |
|               | Guests can access the network without credentials, but you can add a welcome message and AUP.                    |               |                   |                                    |                    |                        |                 |                 |             |
|               |                                                                                                    |               |                   |                                    |                    |                        |                 | Continue        | Cancel      |
| Overview      | Identities                                                                                                    | Identity Grou | ps Ext Id Sources | <ul> <li>Administration</li> </ul> | n Network Devices  | ✓ Portals & Components | Manage Accounts | Policy Elements | Policy Sets |
|               |                                                                                                    | 0             | Portals Settings  | and Customi                        | ization            |                        |                 |                 |             |
| Guest Portals |                                                                                                    |               | Portal Name: *    |                                    | Description:       |                        |                 |                 |             |
| Guest Types   |                                                                                                    |               | OKTA SSO          |                                    | 1                  |                        |                 | Portal test URL |             |

Passaggio 3. Scegliere il metodo di autenticazione per puntare al provider di identità configurato in precedenza.

| Authentication method: * | OKTA                                                                                                 | •                                                                                        |
|--------------------------|----------------------------------------------------------------------------------------------------|------------------------------------------------------------------------------------------|
|                          | Configure authentication methods a<br>Work Centers > Guest Access ><br>Work Centers > Guest Access > | t:<br>Identities > Identity Source Sequences<br>Ext Id Sources > SAML Identity Providers |

Passaggio 4. Scegliere l'origine di identità OKTA come metodo di autenticazione.

(facoltativo) scegliere le impostazioni BYOD.

| 1 | Allow employees to use personal devices on the network                                                                                               |
|---|----------------------------------------------------------------------------------------------------|
|   | Endpoint identity group: RegisteredDevices                                                                                                    |
|   | Configure endpoint identity groups at<br>Administration > Identity Management > Groups > Endpoint Identity Groups                                    |
|   | The endpoints in this group will be purged according to the policies defined in:<br>Administration > Identity Management > Settings > Endpoint purge |
|   | <ul> <li>Allow employees to choose to guest access only</li> </ul>                                                                                   |
|   | <ul> <li>Display Device ID field during registration</li> </ul>                                                                                      |
|   | Configure employee registered devices at<br>Work Centers > BYOD > Settings > Employee Registered Devices                                             |
|   | After successful device configuration take employee to:                                                                                              |
|   | Originating URL ()                                                                                                    |
|   | <ul> <li>Success page</li> </ul>                                                                                                    |
|   | O URL:                                                                                                    |
|   |                                                                                                    |

Passaggio 5. Salvare la configurazione del portale, con BYOD il flusso avrà il seguente aspetto:

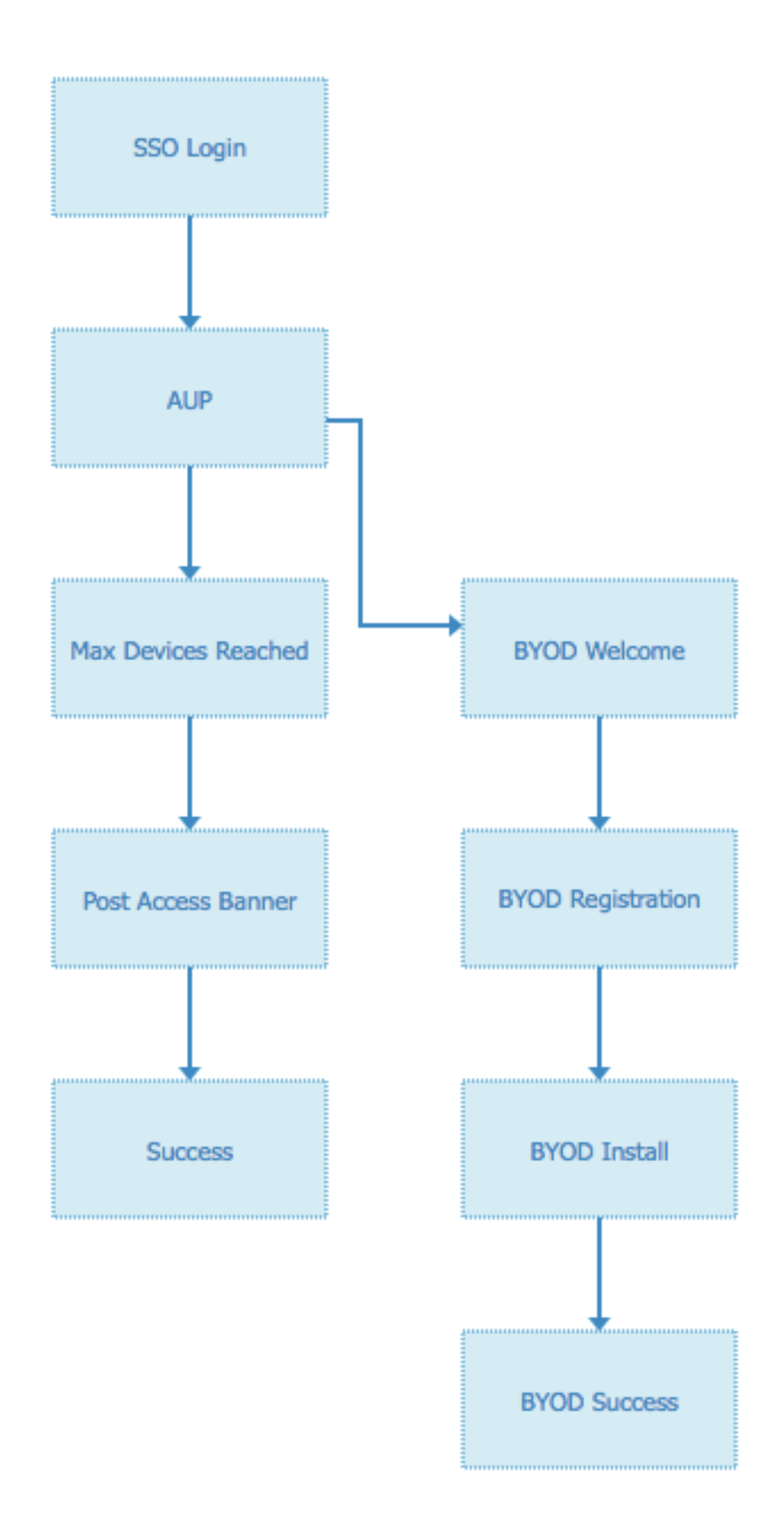

### 3. Configurare l'accesso alternativo.

Nota: È possibile ignorare questa parte se non si utilizza il login alternativo.

Passare al portale guest di registrazione automatica o a qualsiasi altro portale personalizzato per

l'accesso guest.

Nelle impostazioni della pagina di accesso, aggiungere il portale di accesso alternativo: OKTA\_SSO.

| ▼ Login Page Settings                                                       |
|-----------------------------------------------------------------------------|
|                                                                             |
| Require an access code:                                                     |
| Maximum failed login attempts before<br>rate limiting: 5 (1 - 999)          |
| Time between login attempts when rate limiting: 2 minutes (1 - 3000)        |
| □ Include an AUP on page ◆                                                  |
| Require acceptance                                                          |
| Require scrolling to end of AUP                                             |
| <ul> <li>Allow guests to create their own accounts</li> </ul>               |
| Allow social login                                                          |
| Allow guests to change password after login i                               |
| Allow the following identity-provider guest portal to be used for login (i) |
| OKTA_SSO \$                                                                 |
|                                                                             |

Questo è il flusso del portale ora.

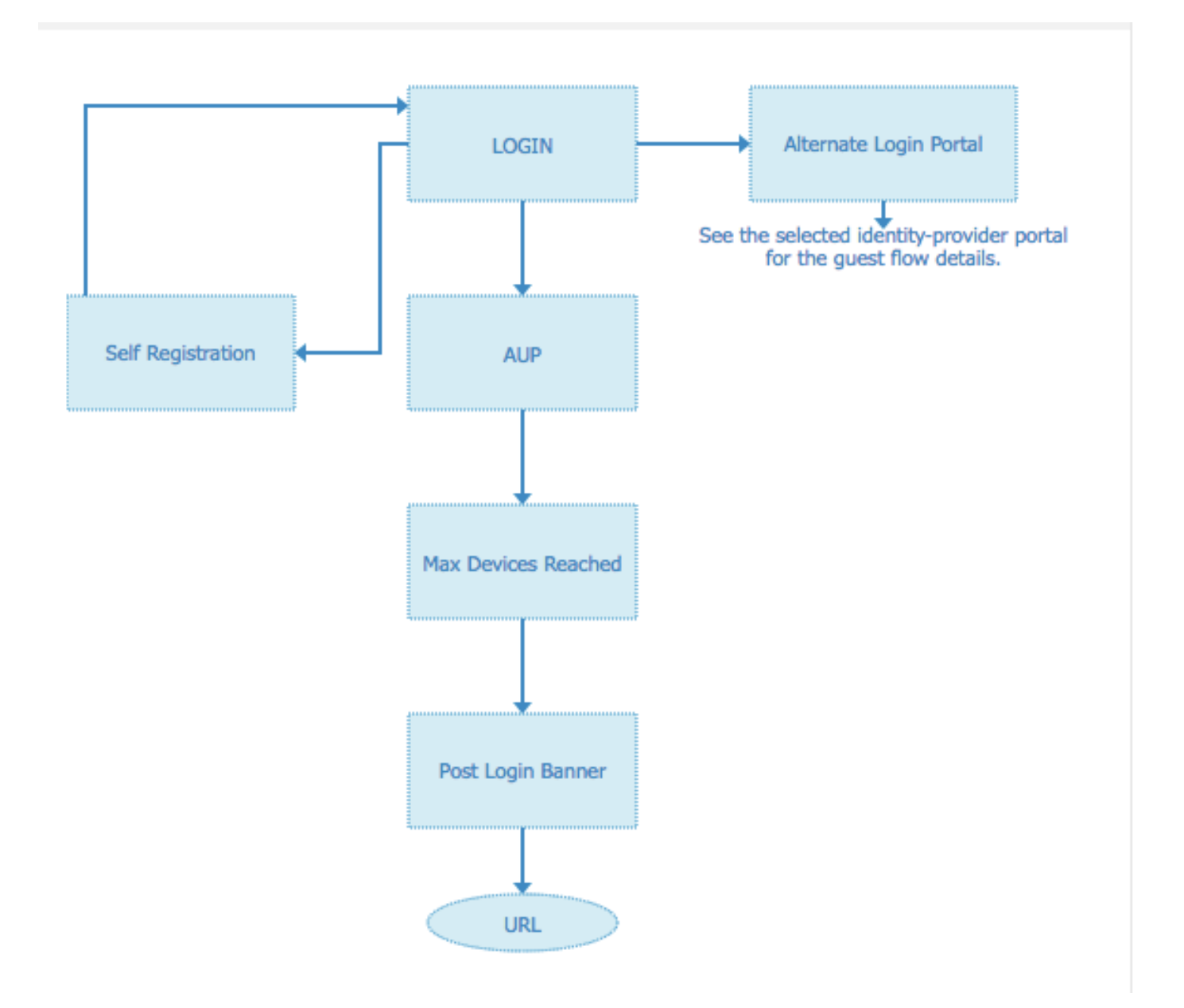

Passaggio 2. Configurare le impostazioni dell'applicazione OKTA e del provider di identità SAML.

1. Creare l'applicazione OKTA.

Passaggio 1. Accedere al sito Web OKTA con un account amministratore.

← Back to Applications

#### Add Application

| Q Bearch for an application              |           | AII A B C D E F G H I J K L M N O P Q R S T U V | w x y z |
|------------------------------------------|-----------|-------------------------------------------------|---------|
| Can't find an app?<br>Create New App     |           | Teladoc<br>Okta Verified                        | Add     |
| Apps you created (0) $\rightarrow$       | &frankly  | &frankly<br>Okta Verified v SAML                | Add     |
| INTEGRATION PROPERTIES Any Supports SAMI | ę         | 10000ft<br>Okta Verified                        | Add     |
| Supports Provisioning                    | 10 domain | 101domains.com<br>Okta Verified                 | Add     |

Passaggio 2. Fare clic su Aggiungi applicazione.

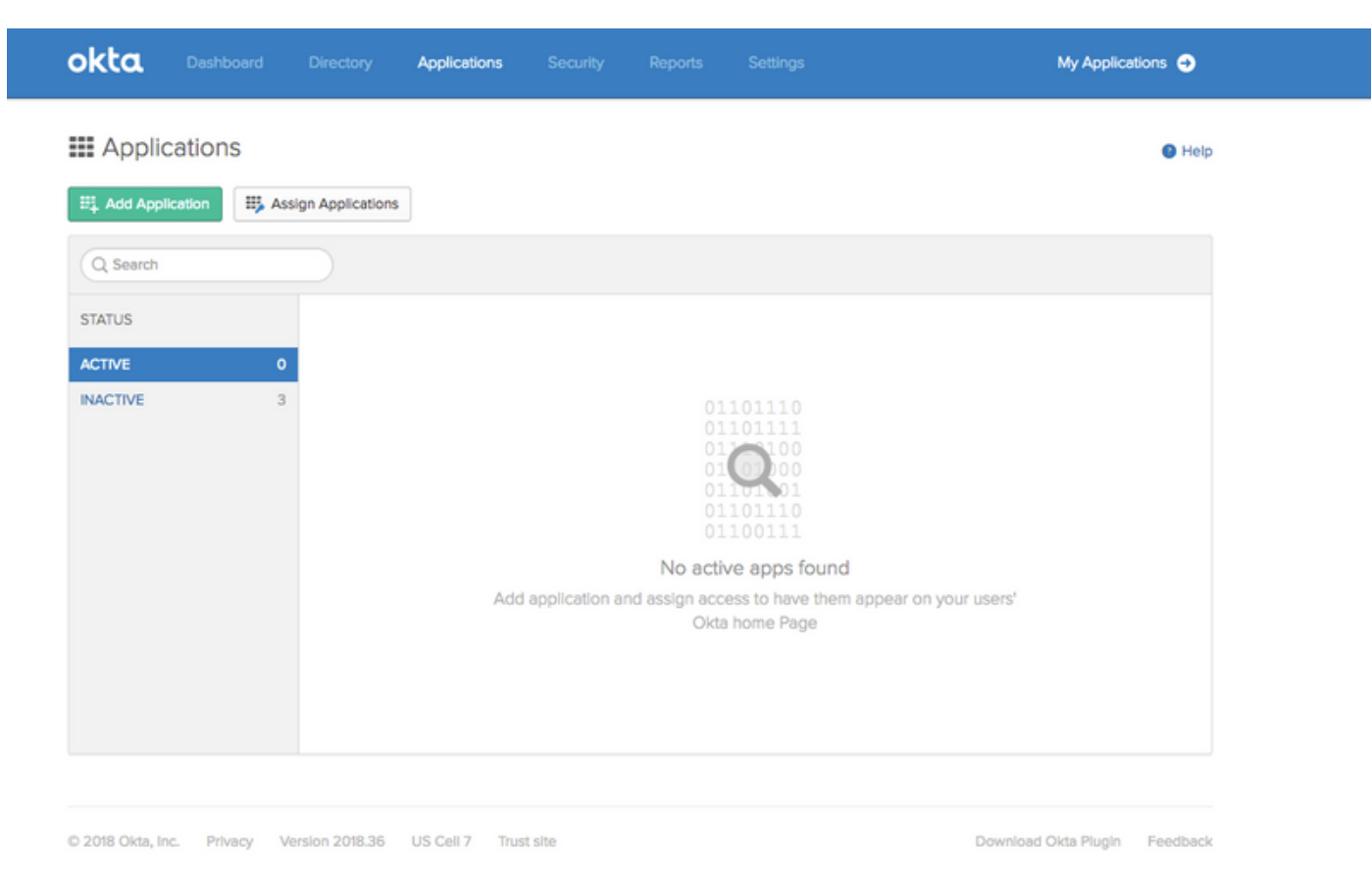

Passaggio 3. Creare una nuova app. Scegliere SAML2.0

| Create a New Application Integration |                                                                                                    | × |
|--------------------------------------|----------------------------------------------------------------------------------------------------|---|
| Platform                             | Web                                                                                                    |   |
| Sign on method                       | <ul> <li>Secure Web Authentication (SWA)</li> <li>Uses credentials to sign in. This integration works with most apps.</li> </ul>                  |   |
|                                      | <ul> <li>SAML 2.0</li> <li>Uses the SAML protocol to log users into the app. This is a better option than SWA, if the app supports it.</li> </ul> |   |
|                                      | OpenID Connect<br>Uses the OpenID Connect protocol to log users into an app you've built.                                                         |   |
|                                      | Create                                                                                                    |   |

# Impostazioni generali

| Create SAML Integratio | on     | 2 Configure SAML                                    |        | 3 Feedback |
|------------------------|--------|-----------------------------------------------------|--------|------------|
| •                      |        |                                                     |        |            |
| General Settings       |        |                                                     |        |            |
| App name               | ISE-OK | ТА                                                  |        |            |
| App logo (optional) 🔞  |        | Ô                                                   |        |            |
|                        |        |                                                     | Browse | se         |
|                        | Uploa  | d Logo                                              |        |            |
| App visibility         | Dor    | not display application icon to users               |        |            |
|                        | Dor    | not display application icon in the Okta Mobile app |        |            |
|                        |        |                                                     |        |            |
| Cancel                 |        |                                                     | Ne     | Next       |

#### Create SAML Integration

|                               |                                                                                         | What does this form do?<br>This form generates the XML needed for                                                                                                    |
|-------------------------------|-----------------------------------------------------------------------------------------|----------------------------------------------------------------------------------------------------|
| GENERAL                       |                                                                                         | the app's SAML request.                                                                                                    |
| Single sign on URL 💿          |                                                                                         | Where do I find the info this form needs                                                                                                    |
|                               | Use this for Recipient URL and Destination URL Allow this app to request other SSO URLs | The app you're trying to integrate with<br>should have its own documentation on<br>using SAML. You'll need to find that doc,<br>and it should outline what information you |
| Audience URI (SP Entity ID) 💿 |                                                                                         | need to specify in this form.                                                                                                    |
| Default RelayState 🔞          |                                                                                         | Okta Certificate                                                                                                    |
|                               | If no value is set, a blank RelayState is sent                                          | Import the Okta certificate to your identity<br>Provider if required.                                                                                                    |
| Name ID format 💿              | Unspecified +                                                                           | 🛓 Download Okta Certificate                                                                                                    |
| Application username          | Okta username v                                                                         |                                                                                                    |
|                               | Show Advanced Se                                                                        | ttings                                                                                                    |

Passaggio 4. Scaricare il certificato e installarlo in ISE Trusted Certificates.

| cisco Identity Services Engine                                          | Home   Context Visibility   Operations   Policy   Administration   Work Centers                                  |  |  |  |
|-------------------------------------------------------------------------|----------------------------------------------------------------------------------------------------|--|--|--|
| ▼ System → Identity Management                                          | Network Resources     Device Portal Management     pxGrid Services     Feed Service     Threat Centric NAC       |  |  |  |
| Deployment Licensing - Certificat                                       | Es   Logging   Maintenance Upgrade   Backup & Restore   Admin Access   Settings                                  |  |  |  |
| Certificate Management     System Certificates     Trusted Certificates | Import a new Certificate into the Certificate Store  Certificate File Choose file okta (3).cert  Friendly Name ① |  |  |  |
| OCSP Client Profile                                                     | Trusted For: (j)                                                                                                 |  |  |  |
| Certificate Signing Requests                                            | ✓ Trust for authentication within ISE                                                                            |  |  |  |
| Certificate Periodic Check Setti                                        | Trust for client authentication and Syslog                                                                       |  |  |  |
| Certificate Authority                                                   | Trust for authentication of Cisco Services                                                                       |  |  |  |
|                                                                         | Validate Certificate Extensions  Description  Submit Cancel                                                      |  |  |  |
|                                                                         |                                                                                                    |  |  |  |

### 2. Esportare le informazioni SP dal provider di identità SAML.

Passare al provider di identità configurato in precedenza. Fare clic su **Service Provider Info** (Informazioni provider di servizi) ed esportarlo, come mostrato nell'immagine.

#### Identity Provider List > OKTA

| SAML | Identity | Provider |
|------|----------|----------|
|------|----------|----------|

| General  | Identity Provider Config.     | Service Provider Info. | Groups | Attributes | Advanced Settings |
|----------|-------------------------------|------------------------|--------|------------|-------------------|
| Service  | Provider Information          |                        |        |            |                   |
| 🗌 Load   | d balancer                    | ()                     |        |            |                   |
| Export S | Service Provider Info. Export | t 🕢                    |        |            |                   |
| Include  | es the following portals:     |                        |        |            |                   |
| OKTA_S   | SSO                           |                        |        |            |                   |
|          |                               |                        |        |            |                   |

La cartella zip esportata contiene il file XML e il file readme.txt

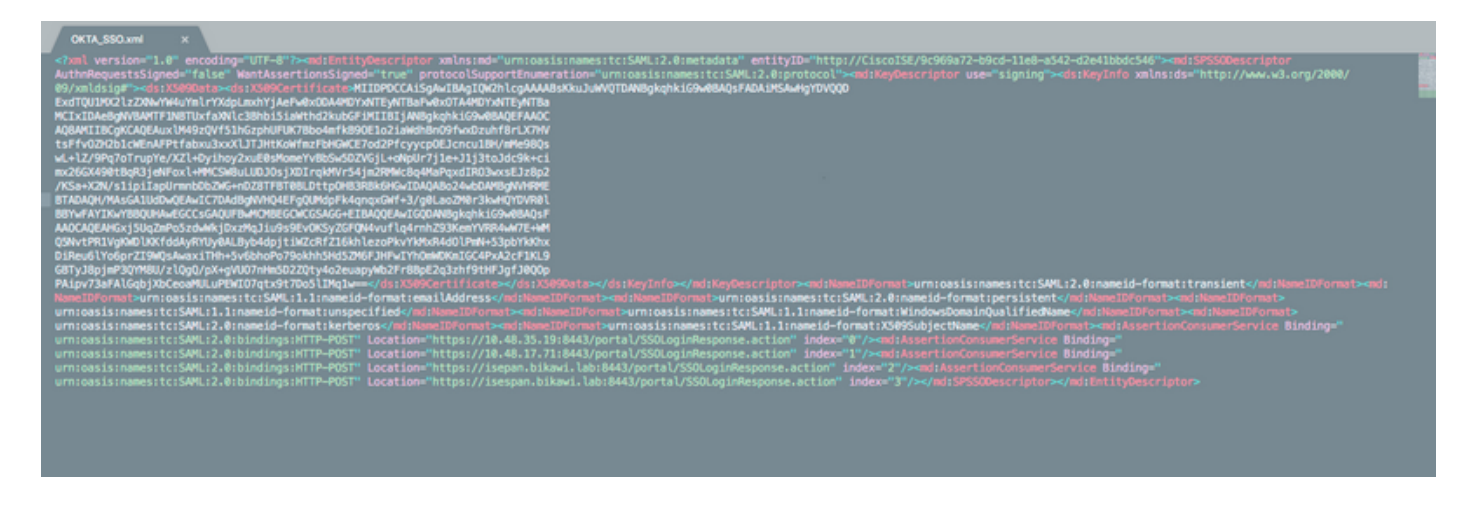

Per alcuni provider di identità è possibile importare direttamente il codice XML, ma in questo caso è necessario eseguire l'importazione manualmente.

• URL Single Sign-On (asserzione saml)

Location="https://10.48.35.19:8443/portal/SSOLoginResponse.action" Location="https://10.48.17.71:8443/portal/SSOLoginResponse.action"

Location="https://isepan.bikawi.lab:8443/portal/SSOLoginResponse.action" Location="https://isespan.bikawi.lab:8443/portal/SSOLoginResponse.action"

ID entità SP

entityID="http://CiscoISE/9c969a72-b9cd-11e8-a542-d2e41bbdc546" URL SSO disponibile in formato indirizzo IP e FQDN.

**Attenzione:** La selezione del formato dipende dalle impostazioni di reindirizzamento nel profilo di autorizzazione. Se si utilizza un indirizzo IP statico, è necessario utilizzare l'indirizzo IP per l'URL SSO.

3. Impostazioni OKTA SAML.

Passaggio 1. Aggiungere gli URL nelle impostazioni SAML.

SAML Settings

| Single sign on URL 🔞          | https://isespan.bikawi.lab:8443/portal/SSOLoginR | esponse.action      |
|-------------------------------|--------------------------------------------------|---------------------|
|                               | Use this for Recipient URL and Destination UR    | L                   |
|                               | Allow this app to request other SSO URLs         |                     |
| Requestable SSO URLs          | URL                                              | Index               |
|                               | https://isepan.bikawi.lab:8443/portal/SSOLoginRe | espo 0 X            |
|                               | + Add Another                                    |                     |
| Audience URI (SP Entity ID) 👔 | http://CiscoISE/9c969a72-b9cd-11e8-a542-d2e41    | bbdc546             |
| Default RelayState 👔          |                                                  |                     |
|                               | If no value is set, a blank RelayState is sent   |                     |
| Name ID format 👔              | x509SubjectName v                                |                     |
| Application username 👔        | Okta username 🔹                                  |                     |
|                               | Sho                                              | w Advanced Settings |

Passaggio 2. È possibile aggiungere più URL dal file XML, in base al numero di PSN che ospitano questo servizio. Il formato ID del nome e il nome utente dell'applicazione dipendono dalla progettazione.

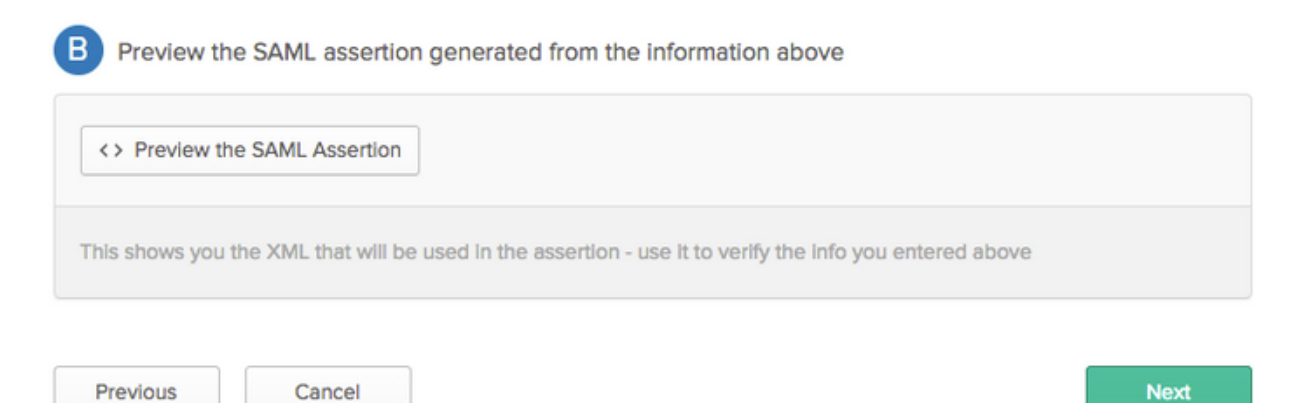

```
<?xml version="1.0" encoding="UTF-8"?>
<saml2:Assertion
    xmlns:saml2="urn:oasis:names:tc:SAML:2.0:assertion" ID="id127185945833795871212409124"
IssueInstant="2018-09-21T15:47:03.790Z" Version="2.0">
    <saml2:Issuer Format="urn:oasis:names:tc:SAML:2.0:nameid-</pre>
format:entity">http://www.okta.com/Issuer</saml2:Issuer>
    <saml2:Subject>
        <saml2:NameID Format="urn:oasis:names:tc:SAML:1.1:nameid-</pre>
format:x509SubjectName">userName</saml2:NameID>
        <saml2:SubjectConfirmation Method="urn:oasis:names:tc:SAML:2.0:cm:bearer">
            <saml2:SubjectConfirmationData NotOnOrAfter="2018-09-21T15:52:03.823Z"</pre>
Recipient="https://isespan.bikawi.lab:8443/portal/SSOLoginResponse.action"/>
        </saml2:SubjectConfirmation>
    </saml2:Subject>
    <saml2:Conditions NotBefore="2018-09-21T15:42:03.823Z" NotOnOrAfter="2018-09-</pre>
21T15:52:03.823Z">
        <saml2:AudienceRestriction>
            <saml2:Audience>http://CiscoISE/9c969a72-b9cd-11e8-a542-
d2e41bbdc546</saml2:Audience>
        </saml2:AudienceRestriction>
    </saml2:Conditions>
    <saml2:AuthnStatement AuthnInstant="2018-09-21T15:47:03.790Z">
        <saml2:AuthnContext>
```

```
</saml2:AuthnStatement>
```

#### </saml2:Assertion>

#### Passaggio 3. Fare clic su Avanti e scegliere la seconda opzione.

| Are you a customer or partner?    | <ul> <li>I'm an Okta customer adding an internal app</li> <li>I'm a software vendor. I'd like to integrate my app with Okta</li> </ul> | Why are you asking me this?<br>This form provides Okta Support with use<br>background information about your app.<br>Thank you for your help—we appreciate it |
|-----------------------------------|----------------------------------------------------------------------------------------------------|----------------------------------------------------------------------------------------------------|
| Is your app Integration complete? | Yes, my app integration is ready for public use in the Okta<br>Application Network                                                     |                                                                                                    |
| Previous                          | Finish                                                                                                    |                                                                                                    |

4. Esportare i metadati dall'applicazione.

| Active  View Logs                                                                                                    |                         |
|----------------------------------------------------------------------------------------------------|-------------------------|
| neral Sign On Import Assignments                                                                                                    |                         |
| ettings                                                                                                    | Edit                    |
| SIGN ON METHODS                                                                                                    | application. Some sign- |
| The sign-on method determines how a user signs into and manages their credentials for an<br>on methods require additional configuration in the 3rd party application.                                             | application. Some sign- |
| SIGN ON METHODS The sign-on method determines how a user signs into and manages their credentials for an on methods require additional configuration in the 3rd party application.   SAML 2.0 Default Relay State | application. Some sign- |
| SAML 2.0  SAML 2.0  SAML 2.0  SAML 2.0  SAML 2.0  SAML 2.0  SAML 2.0  SAML 2.0  SAML 2.0  SAML 2.0  SAML 2.0  SAML 2.0 is not configured until you complete the setup instructions.                               | application. Some sign- |

#### Metadati:

<md:EntityDescriptor xmlns:md="urn:oasis:names:tc:SAML:2.0:metadata"</pre> entityID="http://www.okta.com/exklrq81oEmedZSf4356"> <md:IDPSSODescriptor WantAuthnRequestsSigned="false" protocolSupportEnumeration="urn:oasis:names:tc:SAML:2.0:protocol"> <md:KeyDescriptor use="signing"> <ds:KeyInfo xmlns:ds="http://www.w3.org/2000/09/xmldsig#"> <ds:X509Data> <ds:X509Certificate> MIIDrDCCApSgAwIBAgIGAWWPlTasMA0GCSqGSIb3DQEBCwUAMIGWMQswCQYDVQQGEwJVUzETMBEG A1UECAwKQ2FsaWZvcm5pYTEWMBQGA1UEBwwNU2FuIEZyYW5jaXNjbzENMAsGA1UECqwET2t0YTEU MBIGA1UECwwLU1NPUHJvdmlkZXIxFzAVBgNVBAMMDmNpc2NvLXlhbGJpa2F3MRwwGgYJKoZIhvcN BgNVBAYTAlVTMRMwEQYDVQQIDApDYWxpZm9ybmlhMRYwFAYDVQQHDA1TYW4gRnJhbmNpc2NvMQ0w CwYDVQQKDARPa3RhMRQwEqYDVQQLDAtTU09Qcm92aWRlcjEXMBUGA1UEAwwOY21zY28teWFsYmlr YXcxHDAaBgkqhkiG9w0BCQEWDW1uZm9Ab2t0YS5jb20wggEiMA0GCSqGSIb3DQEBAQUAA4IBDwAw ggEKAoIBAQC1P7DvzVng7wSQWVOzgShwn+Yq2U4f3kbVgXWGuM0a7Bk61AUBoq485EQJ1+heB/6x IMt8u1Z8HUsOspBECLYcI75qH4rpc2FM4kzZiDbNLb95AW6d1UztC66x42uhRYqduD5+w3/yvdwx 199upWb6SdRtnwK8cx7AyIJA4E9KK22cV3ek2rFTrMEC5TT5iEDsnVzC9Bs9a1SRIjiadvhCSPdy +qmMx9eFtZwzNl/g/vhS5F/CoC6EfOsFPr6aj/1PBeZuWuWjBFHW3Zy7hPEtHgjYQO/7GRK2RzOj bSZgeAp5YyytjA3NCn9x6FMY5Rppc3HjtG4cjQS/MQVaJpn/AgMBAAEwDQYJKoZIhvcNAQELBQAD ggEBAJUK5zGPZwxECv5dN6YERuV5C5eHUXq3KGul2yIfiH7x8EartZ4/wGP/HYuCNCNw3HTh+6T3 oLSAevm6U3ClNELRvG2kG39b/9+ErPG5UkSQSwFekP+bCqd83Jt0kxshYMYHi5FNB5FCTeVbfqRITJ2Tq2uuYpSveIMxQmy7r5qFziWOTvDF2Xp0Ag1e91H6nbdtSz3e5MMSKYGr9HaigGgqG4yXHkAs 77ifQOnRz7au0Uo9sInH6rWG+eOesyysecPuWQtEqNqt+MyZnlCurJ0e+JTvKYH1dSWapM1dzqoX OzyF7yiId9KPP6I4Ndc+BXe1dA8imneYy5MHH7/nE/g= </ds:X509Certificate> </ds:X509Data> </ds:KeyInfo> </md:KeyDescriptor> <md:NameIDFormat> urn:oasis:names:tc:SAML:1.1:nameid-format:unspecified </md:NameIDFormat> <md:NameIDFormat>

#### but

IL 2.0 streamlines the end user erience by not requiring the user to w their credentials. Users cannot edit credentials when SAML 2.0 is figured for this application. Additional figuration in the 3rd party application be required to complete the gration with Okta.

#### lication Username

ose a format to use as the default name value when assigning the lication to users.

u select None you will be prompted to er the username manually when gning an application with password or lle push provisioning features.

```
urn:oasis:names:tc:SAML:1.1:nameid-format:emailAddress
</md:NameIDFormat>
<md:SingleSignOnService Binding="urn:oasis:names:tc:SAML:2.0:bindings:HTTP-POST"
Location="https://cisco-
yalbikaw.okta.com/app/ciscoorg808433_iseokta_2/exk1rq81oEmedZSf4356/sso/saml"/>
<md:SingleSignOnService Binding="urn:oasis:names:tc:SAML:2.0:bindings:HTTP-Redirect"
Location="https://cisco-
yalbikaw.okta.com/app/ciscoorg808433_iseokta_2/exk1rq81oEmedZSf4356/sso/saml"/>
</md:IDPSSODescriptor>
</md:IDPSSODescriptor>
</md:EntityDescriptor>
Salvare il file in formato XML.
```

### 5. Assegnare gli utenti all'applicazione.

Assegnare gli utenti a questa applicazione, esiste un modo per l'integrazione di AD, come spiegato in: <u>directory okta-active</u>

### 6. Importare i metadati dall'Idp all'ISE.

Passaggio 1. In Provider di identità SAML, selezionare Config. e Importa metadati.

| SAML Id          | SAML Identity Provider                                                              |                         |                          |                          |                       |                   |  |  |  |
|------------------|-------------------------------------------------------------------------------------|-------------------------|--------------------------|--------------------------|-----------------------|-------------------|--|--|--|
| General          | Identity Provider Confi                                                             | g. Service Provide      | r Info. Groups A         | Advanced Se              | ttings                |                   |  |  |  |
| Identi<br>Import | Identity Provider Configuration Import Identity Provider Config File Choose file () |                         |                          |                          |                       |                   |  |  |  |
|                  | Provider Id                                                                         | http://www.okta.com/e   | xk1rq81oEmedZSf4356      |                          |                       |                   |  |  |  |
|                  | Single Sign On URL                                                                  | https://cisco-yalbikaw. | okta.com/app/ciscoorg808 | 433_iseokta_2/exk1rq81oE | medZSf4356/sso/saml   |                   |  |  |  |
| Sir              | ngle Sign Out URL (Post)                                                            | Not supported by Iden   | tity Provider.           |                          |                       |                   |  |  |  |
| Signin           | g Certificates                                                                      |                         |                          |                          |                       |                   |  |  |  |
| Sub              | ject                                                                                | •                       | Issuer                   | Valid From               | Valid To (Expiration) | Serial Number     |  |  |  |
| EM               | AILADDRESS=info@okta.co                                                             | m, CN=cisco-yalbi       | EMAILADDRESS=inf         | Fri Aug 31 10:43:05      | Thu Aug 31 10:44:05   | 01 65 8F 95 36 AC |  |  |  |
|                  |                                                                                     |                         |                          |                          |                       |                   |  |  |  |
|                  |                                                                                     |                         |                          |                          |                       |                   |  |  |  |
|                  |                                                                                     |                         |                          |                          |                       |                   |  |  |  |
|                  |                                                                                     |                         |                          |                          |                       |                   |  |  |  |
|                  |                                                                                     |                         |                          |                          |                       |                   |  |  |  |
|                  |                                                                                     |                         |                          |                          |                       |                   |  |  |  |

Passaggio 2. Salvare la configurazione.

### Passaggio 3. Configurazione di CWA.

Questo documento descrive la configurazione per ISE e WLC.

https://www.cisco.com/c/en/us/support/docs/security/identity-services-engine/115732-central-webauth-00.html

Aggiungere URL nell'ACL di reindirizzamento.

https://cisco-yalbikaw.okta.com / aggiungere l'URL dell'applicazione

https://login.okta.com

| REDIRECT-ACL                                       | IPv4           | Remove         |
|----------------------------------------------------|----------------|----------------|
| Foot Notes                                         |                | Clear Counters |
| 1. Counter configuration is global for acl, urlacl | and layer2acl. | URL            |

# Verifica

Eseguire il test del portale e verificare se è possibile raggiungere l'applicazione OKTA

| Portal Name: * OKTA_SSO                                          | Description:                                    |                                                                                                 | Portal test URL                              |
|------------------------------------------------------------------|-------------------------------------------------|-------------------------------------------------------------------------------------------------|----------------------------------------------|
| Portal Behavior and Flo<br>Use these settings to spec<br>portal. | w Settings<br>ify the guest experience for this | Portal Page Customization<br>Customize portal pages by apply<br>field names and messages displa | ing a theme and specifying<br>ayed to users. |

Passaggio 1. Fare clic sul test del portale, quindi reindirizzare all'applicazione SSO.

Connecting to 😳 Sign-in with your cisco-org-808433 account to access ISE-OKTA

| c                     | okta    |   |
|-----------------------|---------|---|
|                       |         |   |
|                       |         |   |
|                       | Sign In |   |
| 1 Username            |         | 0 |
| Password              |         | 0 |
| Remember me           |         |   |
|                       | Sign In |   |
| Need help signing in? |         |   |

Passaggio 2. Verificare la connessione delle informazioni a <nome applicazione>

Passaggio 3. Se si immettono le credenziali, è possibile che venga visualizzata una richiesta SAML errata. Ciò non significa necessariamente che a questo punto la configurazione sia errata.

## Verifica utente finale

| 🛈 🔒 https://sepan.bikawi.lab                          | 0443/portal/Porta/Setup.action?portal = 794a | 63a2-ad11-11e8-9ed1-02425046db68aeaieaid=0abe9498000002z15060036e5 😇 🟠 🛛 0, Search                                                                                         |
|-------------------------------------------------------|----------------------------------------------|----------------------------------------------------------------------------------------------------|
| re can access the Internal,                           |                                              |                                                                                                    |
|                                                       | cisco Guest Portal                           |                                                                                                    |
|                                                       | Bign On<br>Bign on for guest access          | Deemanne:<br>Pessword!<br>Sign On<br>Crassmer for overil access<br>Vox can also togin with<br>Deamain also togin with                                                      |
| D A https://doco-yalbi<br>ou can access the Internet. | kaw <b>ekta.com</b> /login/login.htm?freml   | RI=%25app%25dscoorg808433_iseokta_2%25esk1rg81oEmed254356%25sac%25sac%355sAMLRec → ♥ ✿ Q 3<br>Connecting to @<br>Sign-in with your cisco-org-808433 account to access ISE- |
|                                                       |                                              | OKTA                                                                                                    |
|                                                       |                                              | okta                                                                                                    |
|                                                       |                                              | Sign In                                                                                                    |
|                                                       |                                              | · · · · · · · · · · · · · · · · · · ·                                                                                                    |
|                                                       |                                              | Remember me                                                                                                    |
|                                                       |                                              | Sign In                                                                                                    |
|                                                       |                                              | Need help signing in?                                                                                                    |
|                                                       |                                              |                                                                                                    |

refore you can access the Internet.

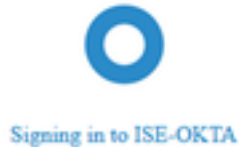

 Image: The service span bikawai labs/1443/porta/SSOLoginResponse action
 Image: The service span bikawai labs/1443/porta/SSOLoginResponse action
 Image: The service span bikawai labs/1443/porta/SSOLoginResponse action
 Image: The service span bikawai labs/1443/porta/SSOLoginResponse action
 Image: The service span bikawai labs/1443/porta/SSOLoginResponse action
 Image: The service span bikawai labs/1443/porta/SSOLoginResponse action
 Image: The service span bikawai labs/1443/porta/SSOLoginResponse action
 Image: The service span bikawai labs/1443/porta/SSOLoginResponse action
 Image: The service span bikawai labs/1443/porta/SSOLoginResponse action
 Image: The service span bikawai labs/1443/porta/SSOLoginResponse action
 Image: The service span bikawai labs/1443/porta/SSOLoginResponse action
 Image: The service span bikawai labs/1443/porta/SSOLoginResponse action
 Image: The service span bikawai labs/1443/porta/SSOLoginResponse action
 Image: The service span bikawai labs/1443/porta/SSOLoginResponse action
 Image: The service span bikawai labs/1443/porta/SSOLoginResponse action
 Image: The service span bikawai labs/1443/porta/SSOLoginResponse action
 Image: The service span bikawai labs/1443/porta/SSOLoginResponse action
 Image: The service span bikawai labs/1443/porta/SSOLoginResponse action
 Image: The service span bikawai labs/1443/porta/SSOLoginResponse action
 Image: The service span bikawai labs/1443/porta/SSOLoginResponse action
 Image: The service span bikawai labs/1443/porta/SSOLoginResponse action
 Image: The service span bikawai labs/1443/porta/SSOLoginResponse action
 Image: The service span bikawai labs/1443/porta/SSOLogintenesponse action
 Image: The

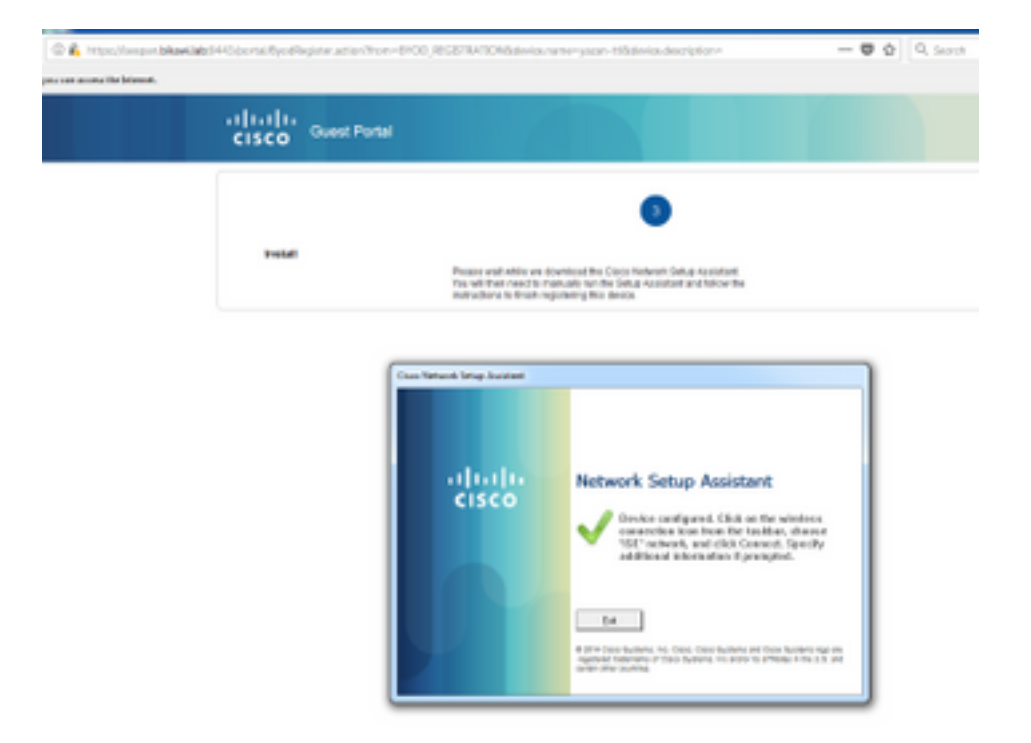

# Verifica ISE

Controllare i registri di durata per verificare lo stato di autenticazione.

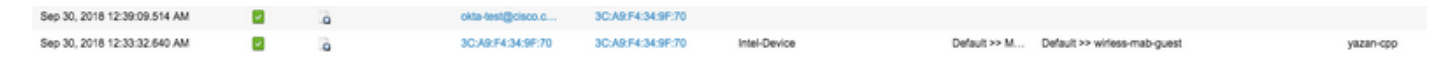

# Risoluzione dei problemi

# Risoluzione dei problemi OKTA

Passaggio 1. Controllare i log nella scheda Report.

| okta                      |                          |                |                |                   | Reports |            | My Applications 🕣                                                        |
|---------------------------|--------------------------|----------------|----------------|-------------------|---------|------------|--------------------------------------------------------------------------|
| 🕒 Repo                    | orts                     |                |                |                   |         |            | Help                                                                     |
| Okta Usa                  | ge                       |                |                |                   | LA      | ST 30 DAYS | System Log                                                               |
| 0 u                       | sers have never sig      | aned in        | 3 users        | have signed in    |         |            | Agent Activity                                                           |
| 🛓 Okta Pa                 | assword Health           |                |                |                   |         |            | Application Access Application Membership Change Authentication Activity |
| Applicatio                | on Usage                 |                |                |                   | LA      | ST 30 DAYS | Policy Activity<br>Provisioning Activity                                 |
| <b>8</b> a                | pps with unused as       | signments      | 2 unuse        | ed app assignm    | ents    |            | System Import Activity                                                   |
| App Passwo                | ord Health               | SAML Capable   | Apps           |                   |         |            | User Lifecycle Activity                                                  |
| Auth Trou                 | bleshooting              |                |                |                   |         |            |                                                                          |
| Okta Logins<br>SSO Attem; | s (Total, Failed)<br>pts |                | Auths Via AD A | gent (Total, Falk | ed)     |            |                                                                          |
| Applicatio                | on Access Audit          | t              |                |                   |         |            |                                                                          |
| Current Ass               | signments                |                |                |                   |         |            |                                                                          |
| Multifacto                | or Authentication        | n              |                |                   |         |            |                                                                          |
| MFA Usage                 |                          | Yubikey Report |                |                   |         |            |                                                                          |

Passaggio 2. Visualizzare anche i log correlati dall'applicazione.

|        | ← Bacl                                                       | k to Appl                              | ications                                                                                                    |                                                                                                    |                             |             |      |                                                               |                         |             |
|--------|--------------------------------------------------------------|----------------------------------------|----------------------------------------------------------------------------------------------------|----------------------------------------------------------------------------------------------------|-----------------------------|-------------|------|---------------------------------------------------------------|-------------------------|-------------|
|        |                                                              | Ø                                      |                                                                                                    | ISE-OKTA<br>Active 🔻                                                                                   | <b>\$</b>                   | View Logs   |      |                                                               |                         |             |
|        | Gen                                                          | eral                                   | Sign On                                                                                                    | Import                                                                                                 | Ass                         | ignments    |      |                                                               |                         |             |
|        |                                                              |                                        |                                                                                                    |                                                                                                    |                             |             |      |                                                               |                         |             |
| ← Bacl | k to Reports<br>System Log                                   | То                                     |                                                                                                    | Search                                                                                                 |                             |             |      |                                                               |                         |             |
| C 09   | 23/2018 () 00:00:00                                          | 1 09/30/2018 (C 2                      | 35959 CEST +                                                                                                    | target.id eq "Doafrq8tpD3HC2OVP356" and                                                                | targeLtype eq %             | ppinstance* |      |                                                               | Advanced Filter / Reset | Q.          |
| Court  | of events over time                                          |                                        |                                                                                                    |                                                                                                    |                             |             |      |                                                               |                         |             |
| 28     |                                                              | Mp1 24                                 | 1.e.25                                                                                                    | Nec 26                                                                                                 |                             | ni II       | A128 | 341.25                                                        | 3eg 30                  | 0.00        |
| Show 6 | event trends by category                                     |                                        |                                                                                                    |                                                                                                    |                             |             |      |                                                               |                         |             |
| Even   | ts: 26 🔢 🍳                                                   |                                        |                                                                                                    |                                                                                                    |                             |             |      |                                                               | ± 00                    | awniced CSV |
| 0      | Time                                                         | Act                                    | ×                                                                                                    |                                                                                                    | Event Info                  |             |      | Targets                                                       |                         |             |
| ۰      | Sep 30 02:42:02                                              | OKT                                    | A-TEST@cisco.com OKTA. (Use                                                                                                    | 0                                                                                                    | User single sign<br>success | on to app   |      | ISE-OKTA (Appinstance)<br>OKTA-TEST(trisco.com OKTA (AppUser) |                         |             |
|        | Actor     Client     Event     Request     Target     Target | OKTA<br>FREP<br>SUCCE<br>ISE-O<br>OKTA | TESTIPcisco.com OKTA (kt. 00)<br>OK on Windows 7 Computer fro<br>soful user authentication.sso (kt.<br>KTA (kt. 0cefre@1sO3HCZCVY93<br>TESTIPcisco.com OKTA (kt. 0ue | 22nbergedCristK356)<br>Witestreamwinn2nouG16DgAABQ8<br>56) Appinstance<br>238(gosPGGX/187c356) AppUser |                             |             |      |                                                               | Exp                     | and Al      |

### Risoluzione dei problemi ISE

Sono disponibili due file registro da controllare

- ise-psc.log
- guest.log

Selezionare **Amministrazione > Sistema > Log > Configurazione log di debug**. Abilitare il livello a DEBUG.

SAML ise-psc.log Guestaccess guest.log Portale guest.log

Nella tabella viene illustrato il componente di cui eseguire il debug e il file di log corrispondente.

### Problemi comuni e soluzioni

Scenario 1. Richiesta SAML non valida.

### okta

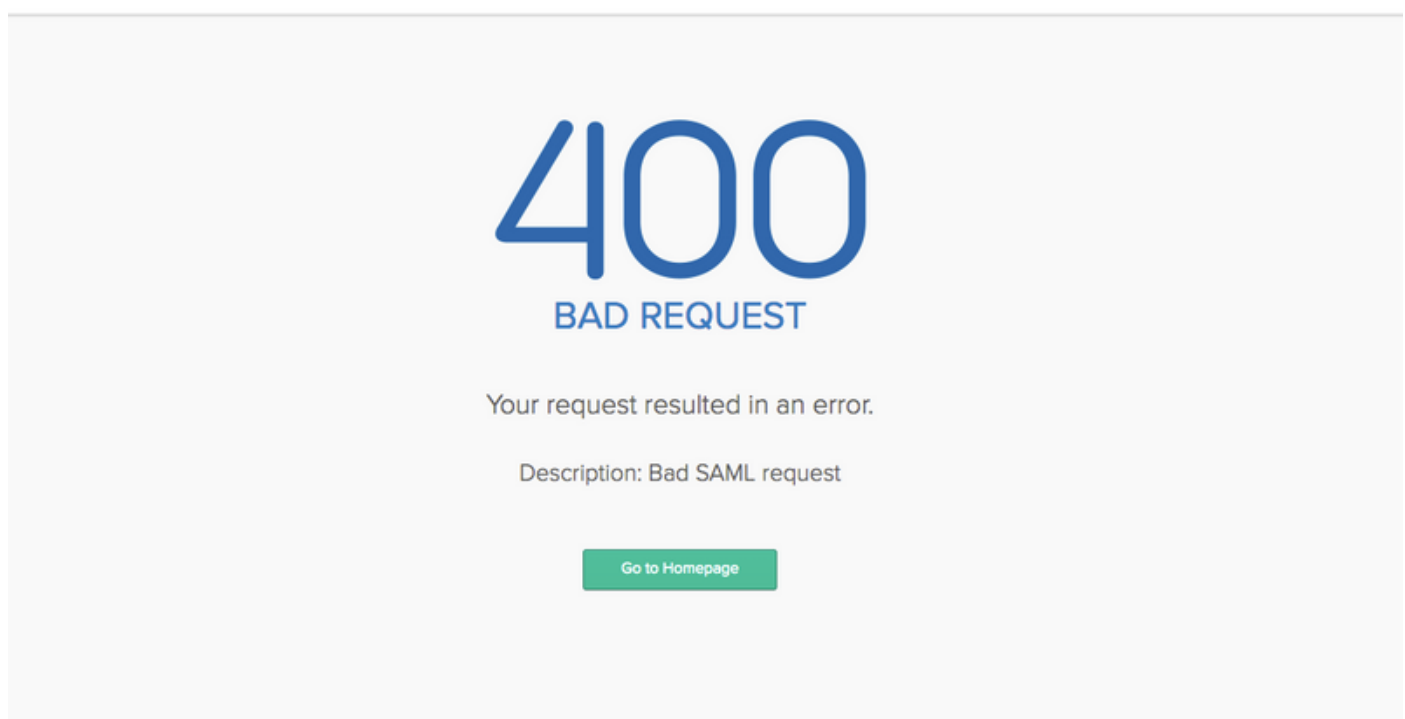

Questo errore è generico. Controllare i registri per verificare il flusso e individuare il problema. Su ISE guest.log:

ISE# show logging applicazione guest.log | ultimi 50

```
2018-09-30 01:32:35,624 DEBUG [https-jsse-nio-10.48.17.71-8443-exec-2][]
cisco.ise.portalwebaction.configmanager.SSOLoginConfigHandler -::- SSOLoginTransitionResult:
SSOLoginTransitionResult:
Portal Name: OKTA_SSO
Portal ID: 9c969a72-b9cd-11e8-a542-d2e41bbdc546
Portal URL: https://isespan.bikawi.lab:8443/portal/SSOLoginResponse.action
```

```
Identity Provider: com.cisco.cpm.acs.im.identitystore.saml.IdentityProvider@56c50ab6
2018-09-30 01:32:35,624 DEBUG [https-jsse-nio-10.48.17.71-8443-exec-2][]
cisco.ise.portalwebaction.configmanager.SSOLoginConfigHandler -::- portalSessionInfo:
portalId=9c969a72-b9cd-11e8-a542-d2e41bbdc546;portalSessionId=6770f0a4-bc86-4565-940a-
b0f83cbe9372;radiusSessi
onId=0a3e949b000002c55bb023b3;
2018-09-30 01:32:35,624 DEBUG [https-jsse-nio-10.48.17.71-8443-exec-2][]
cisco.ise.portalwebaction.configmanager.SSOLoginConfigHandler -::- no Load balancer is
configured; no redirect should be made
2018-09-30 01:32:35,624 DEBUG [https-jsse-nio-10.48.17.71-8443-exec-2][]
cisco.ise.portalwebaction.configmanager.SSOLoginConfigHandler -::- No redirect manipulation is
required - start the SAML flow with 'GET'...
2018-09-30 01:32:35,626 DEBUG [https-jsse-nio-10.48.17.71-8443-exec-2][]
cisco.ise.portalwebaction.configmanager.SSOLoginConfigHandler -::- Redirect to IDP:
https://cisco-
yalbikaw.okta.com/app/ciscoorg808433_iseokta_2/exklrq81oEmedZSf4356/sso/saml?SAMLRequest=nZRdb9o
wF
Ib%2FSuT7EJMPIBahYpRqkWBlJOxiN5XtHFprwc5sQ%2Bm%2Fn0NKi%2FZRoeUyPu95j9%2FzJOOb4672DqCNUDJD%2FR5GH
kiuKiEfM7Qp7%2FwRupmMDd3VDZnu7ZNcw889GOs5nTTkdJChvZZEUSMMkXQHhlhOiulyQcIeJo1WVnFVI29qDGjrjGZKmv0
OdAH6IDhs1osMPVnbGBIEwoBpqOwx8YM%2Bi15NGRnFcRQ0SltaB0Vxv1CPwo1hGtcFepS3HZF3pzS
H04QZ2tLaAPLy2ww9pDwdpHQY%2Bizlld%2Fvw8inSRz6VQhxn7GKJ%2FHg4Xa%2ByJd50V93Lnn1MP%2B6mS6Kq8TFfJl3u
gJMm%2BObfDAc4i2msc%2F4aODHySDx0xhTn%2BHtKOIM0mgYnuSaVmJvfpdjGkEapwy3T8iThDEcRiw6Sd5n%2FjMxd3Wzo
q7ZAd7DMGYPuTSWSpuhEPdHPk79CJe4T6KQRElvECbfkbd6XdcnITsIPtot64oM%2BVyWK391X5TI%
h3jFo72v2xmatdQLUybIhwd4a85ksvOs9qFtIbthcPVmX5YxglvW7vXLUPPSlctE8DdzUpNpWlZ7wL%2B6zyT7uxfgUzOu7n
8m0x%2BAQ%3D%3D&RelayState=_9c969a72-b9cd-11e8-a542-d2e41bbdc546_DELIMITERport
alld_EQUALS9c969a72-b9cd-11e8-a542-d2e41bbdc546_SEMIportalSessionId_EQUALS6770f0a4-bc86-4565-
940a-
b0f83cbe9372_SEMIradiusSessionId_EQUALS0a3e949b000002c55bb023b3_SEMI_DELIMITERisespan.bikawi.lab
2018-09-30 01:32:35,626 DEBUG [https-jsse-nio-10.48.17.71-8443-exec-2][]
cisco.ise.portalwebaction.utils.Combiner -::- combined map: {redirect_required=TRUE,
sso_login_action_url=https://cisco-
yalbikaw.okta.com/app/ciscoorg808433_iseokta_2/exklrq81oEmedZSf4356/sso/saml
?SAMLRequest=nZRdb9owFIb%2FSuT7EJMPIBahYpRqkWBlJOxiN5XtHFprwc5sQ%2Bm%2Fn0NKi%2FZRoeUyPu95j9%2FzJ
\texttt{OOb4672DqCNUDJD} \texttt{2FR5GHkiuKiefM7Qp7} \texttt{2FwRupmMDd3VDZnu7ZNcw889GOs5nTTkdJChvZZEUSMMkXQHhlhOiulyQcIeJ} \texttt{OOb4672DqCNUDJD} \texttt{2FR5GHkiuKiefM7Qp7} \texttt{2FwRupmMDd3VDZnu7ZNcw889GOs5nTTkdJChvZZEUSMMkXQHhlhOiulyQcIeJ} \texttt{OOb4672DqCNUDJD} \texttt{2Fr5GHkiuKiefM7Qp7} \texttt{2FwRupmMDd3VDZnu7ZNcw889GOs5nTTkdJChvZZEUSMMkXQHhlhOiulyQcIeJ} \texttt{2FwRupmMDd3VDZnu7ZNcw889GOs5nTTkdJChvZZEUSMMkXQHhlhOiulyQcIeJ} \texttt{2FwRupmMDd3VDZnu7ZNcw889GOs5nTTkdJChvZZEUSMMkXQHhlhOiulyQcIeJ} \texttt{2FwRupmMDd3VDZnu7ZNcw889GOs5nTTkdJChvZZEUSMMkXQHhlhOiulyQcIeJ} \texttt{2FwRupmMDd3VDZnu7ZNcw889GOs5nTTkdJChvZZEUSMMkXQHhlhOiulyQcIeJ} \texttt{2FwRupmMDd3VDZnu7ZNcw889GOs5nTTkdJChvZZEUSMMkXQHhlhOiulyQcIeJ} \texttt{2FwRupmMDd3VDZnu7ZNcw889GOs5nTTkdJChvZZEUSMMkXQHhlhOiulyQcIeJ} \texttt{2FwRupmMDd3VDZnu7ZNcw889GOs5nTTkdJChvZZEUSMMkXQHhlhOiulyQcIeJ} \texttt{2FwRupmMDd3VDZnu7ZNcw889GOs5nTTkdJChvZZEUSMMkXQHhlhOiulyQcIeJ} \texttt{2FwRupmMDd3VDZnu7ZNcw889GOs5nTTkdJChvZZEUSMMkXQHhlhOiulyQcIeJ} \texttt{2FwRupmMDd3VDZnu7ZNcw889GOs5nTTkdJChvZZEUSMkkXQHhlhOiulyQcIeJ} \texttt{2FwRupmMDd3VDZnu7ZNcw889GOs5nTTkdJChvZZEUSMkkXQHhlhOiulyQcIeJ} \texttt{2FwRupmMDd3VDZnu7ZNcw889GOs5nTTkdJChvZZEUSMkkXQHhlhOiulyQcIeJ} \texttt{2FwRupmMDd3VDZnu7ZNcw889GOs5nTTkdJChvZZEUSMkkXQHhlhOiulyQcIeJ} \texttt{2FwRupmMDd3VDZnu7ZNcw889GOs5nTTkdJChvZZEUSMkkXQHhlhOiulyQcIeJ} \texttt{2FwRupmMDd3VDZnu7ZNcw889GOs5nTTkdJChvZZEUSMkkXQHhlhOiulyQcIeJ} \texttt{2FwRupmMDd3VDZnu7ZNcw889GOs5nTTkdJChvZZEUSMkkXQHhlhOiulyQcIeJ} \texttt{2FwRupmMDd3VDZnu7ZNcw889GOs5nTTkdJChvZZEUSMkkXQHhlhOiulyQcIeJ} \texttt{2FwRupmMDd3VDZnu7ZNcw889GOs5nTTkdJChvZZEUSMkkXQHhlhOiulyQcIeJ} \texttt{2FwRupmMDd3VDZnu7ZNcw889GOs5nTTkdJChvZZEUSMkkXQHhlhOiulyQcIeJ} \texttt{2FwRupmWDd3VDZnu7ZNcw889GOs5nTTkdyFkmk} \texttt{2FwRupmWDd3VDAVK} \texttt{2FwRupmWDd3VDAVK} \texttt{2FwRupm
olWVnFVI29qDGjrjGZKmv00dAH6IDhs1osMPVnbGBIEwoBpqOwx8YM%2Bi15NGRnFcRQ0SltaB0Vxv
1CPwo1hGtcFepS3HZF3pzSH04QZ2tLaAPLy2ww9pDwdpHQY%2Biz11d%2Fvw8inSRz6VQhxn7GKJ%2FHq4Xa%2ByJd5OV93L
nn1MP%2B6mS6Kq8TFfJl3uqJMm%2BObfDAc4i2msc%2F4aODHySDx0xhTn%2BHtKOIM0mqYnuSaVmJvfpdjGkEapwy3T8iTh
DEcRiw6Sd5n%2FjMxd3Wzoq7ZAd7DMGYPuTSWSpuhEPdHPk79CJe4T6KQRE1vECbfkbd6XdcnITsIP
tot64oM%2BVyWK391X5TI%2B3aGyRWgMzond309NPSMCpq0YDguZsJwlRfz4JqdjINL226IsCFfnE9%2BulK14C8Xs4TXE1z
X6nmmqdq3YIO37q9fBlQnCh3jFo72v2xmatdQLUybIhwd4a85ksvOs9qFtIbthcPVmX5YxqlvW7vXLUPPSlctE8DdzUpNpWl
Z7wL%2B6zyT7uxfgUz0u7n8m0x%2BAQ%3D%3D&RelayState=_9c969a72-b9cd-11e8-a542-d2e4
1bbdc546_DELIMITERportalId_EQUALS9c969a72-b9cd-11e8-a542-
d2e41bbdc546_SEMIportalSessionId_EQUALS6770f0a4-bc86-4565-940a-
b0f83cbe9372_SEMIradiusSessionId_EQUALS0a3e949b000002c55bb023b3_SEMI_DELIMITERisespan.bikawi.lab
2018-09-30 01:32:35,626 DEBUG [https-jsse-nio-10.48.17.71-8443-exec-2][]
cisco.ise.portalwebaction.controller.PortalStepController -::- targetUrl:
pages/ssoLoginRequest.jsp
2018-09-30 01:32:35,626 DEBUG [https-jsse-nio-10.48.17.71-8443-exec-2][]
cisco.ise.portalwebaction.controller.PortalStepController -::- portalId: 9c969a72-b9cd-11e8-
a542-d2e41bbdc546
2018-09-30 01:32:35,626 DEBUG [https-jsse-nio-10.48.17.71-8443-exec-2][]
cisco.ise.portalwebaction.controller.PortalStepController -::- webappPath: /portal
2018-09-30 01:32:35,626 DEBUG [https-jsse-nio-10.48.17.71-8443-exec-2][]
cisco.ise.portalwebaction.controller.PortalStepController -::- portalPath:
/portal/portals/9c969a72-b9cd-11e8-a542-d2e41bbdc546
2018-09-30 01:32:35,626 DEBUG [https-jsse-nio-10.48.17.71-8443-exec-2][]
cisco.ise.portalwebaction.controller.PortalPreResultListener -::- No page transition config.
Bypassing transition.
2018-09-30 01:32:35,627 DEBUG [https-jsse-nio-10.48.17.71-8443-exec-2][]
cisco.ise.portalwebaction.controller.PortalFlowInterceptor -::- result: success
```

ISE ha reindirizzato l'utente all'IDP. Tuttavia, non verrà inviata alcuna risposta all'ISE e verrà visualizzata una richiesta SAML errata. Indicare che OKTA non accetta la richiesta SAML.

https://cisco-

yalbikaw.okta.com/app/ciscoorg808433\_iseokta\_2/exklrq81oEmedZSf4356/sso/saml?SAMLRequest=nZRdb9o
wF

Ib%2FSuT7EJMPIBahYpRqkWBlJOxiN5XtHFprwc5sQ%2Bm%2Fn0NKi%2FZRoeUyPu95j9%2FzJOOb4672DqCNUDJD%2FR5GH kiuKiEfM7Qp7%2FwRupmMDd3VDZnu7ZNcw889GOs5nTTkdJChvZZEUSMMkXQHhlhOiulyQcIeJo1WVnFVI29qDGjrjGZKmv0 OdAH6IDhs1osMPVnbGBIEwoBpqOwx8YM%2Bi15NGRnFcRQ0SltaB0Vxv1CPwo1hGtcFepS3HZF3pzS

H04QZ2tLaAPLy2ww9pDwdpHQY%2Bizlld%2Fvw8inSRz6VQhxn7GKJ%2FHg4Xa%2ByJd5OV93Lnn1MP%2B6mS6Kq8TFfJl3u gJMm%2BObfDAc4i2msc%2F4aODHySDx0xhTn%2BHtKOIM0mgYnuSaVmJvfpdjGkEapwy3T8iThDEcRiw6Sd5n%2FjMxd3Wzo q7ZAd7DMGYPuTSWSpuhEPdHPk79CJe4T6KQRElvECbfkbd6XdcnITsIPtot64oM%2BVyWK391X5TI%

2B3aGyRWgMzond309NPSMCpq0YDguZsJwlRfz4JqdjINL226IsCFfnE9%2Bu1K14C8Xs4TXE1zX6nmmgdq3YI037q9fBlQnC h3jFo72v2xmatdQLUybIhwd4a85ksvOs9qFtIbthcPVmX5YxglvW7vXLUPPSlctE8DdzUpNpWlZ7wL%2B6zyT7uxfgUzOu7n 8m0x%2BAQ%3D%3D&RelayState=\_9c969a72-b9cd-11e8-a542-d2e41bbdc546\_DELIMITERport

alId\_EQUALS9c969a72-b9cd-11e8-a542-d2e41bbdc546\_SEMIportalSessionId\_EQUALS6770f0a4-bc86-4565-940a-

b0f83cbe9372\_SEMIradiusSessionId\_EQUALS0a3e949b000002c55bb023b3\_SEMI\_DELIMITERisespan.bikawi.lab Controllare nuovamente l'applicazione, se sono state apportate modifiche.

| GENERAL            |                                                         |
|--------------------|---------------------------------------------------------|
| Single sign on URL | https://10.48.17.71:8443/portal/SSOLoginResponse.action |
|                    | Use this for Recipient URL and Destination URL          |
|                    | ✓ Allow this app to request other SSO URLs              |
|                    |                                                         |

L'URL SSO utilizza un indirizzo IP. Tuttavia, il guest sta inviando un FQDN come è possibile vedere nella richiesta sopra l'ultima riga contiene SEMI\_DELIMITER<FQDN> per risolvere il problema. Modificare l'indirizzo IP in FQDN nelle impostazioni OKTA.

Scenario 2. "Si è verificato un problema durante l'accesso al sito. Contattare l'helpdesk per assistenza".

| 1                | 陷 https://isespan.                    | bikawi.lab:8443/portal/SSOLogi | 🛡 🔂 🔍 Search                                                                     |  |  |  |  |  |  |
|------------------|---------------------------------------|--------------------------------|----------------------------------------------------------------------------------|--|--|--|--|--|--|
| k before you can | : before you can access the Internet. |                                |                                                                                  |  |  |  |  |  |  |
|                  | uluilu<br>cisco                       | Guest Portal                   |                                                                                  |  |  |  |  |  |  |
|                  | Error                                 |                                | There was a problem accessing the site. Please contact help desk for assistance. |  |  |  |  |  |  |

#### Guest.log

2018-09-30 02:25:00,595 ERROR [https-jsse-nio-10.48.17.71-8443-exec-1][] guestaccess.flowmanager.step.guest.SSOLoginStepExecutor -::- SSO Authentication failed or unknown user, authentication result=FAILED, isFailedLogin=true, reason=24823 Assertion does not contain ma

Dai log, ISE segnala che l'asserzione non è corretta. Verificare che l'URI del gruppo di destinatari OKTA corrisponda all'SP per risolverlo.

Scenario 3. Reindirizzato alla pagina vuota oppure l'opzione di accesso non viene visualizzata.

Dipende dall'ambiente e dalla configurazione del portale. In questo tipo di problema è necessario controllare l'applicazione OKTA e quali URL sono necessari per l'autenticazione. Fare clic sul test del portale, quindi esaminare l'elemento per verificare quali siti Web devono essere raggiungibili.

|                       |   | if IE 8? <div class="login-bg-image" id="login-bg-image-ie8"> <li>se="login-bg-image"&gt;</li> <li>if (gI E 8] !(IE])&gt;<!--=--></li> <li><div background-image:="" class="login-bg-image" data-se="login-style=" id="login-bg-image" none"=""> <li><!--=-[endif]---></li> </div></li></div> | ige" data-<br>-bg-inage"                                                                                                    |  |
|-----------------------|---|----------------------------------------------------------------------------------------------------|----------------------------------------------------------------------------------------------------|--|
| okta                  |   | <pre><li>&lt;</li></pre>                                                                                                    | <pre><!-- hidden form for reposting fromURI for XS00 auth--> &gt; <form action="/login/cert" id="x500_login" method="post" name="x500_login" style="displayingne;">==</form> == == = = = = = = = = = = = = = = = = = == &gt;&gt;</pre> |  |
|                       |   | ▶ <noscript></noscript>                                                                                                    |                                                                                                    |  |
|                       |   | ··· ► ddv ide*signin=container***=> \$0<br>IIafter<br><br>► div class=*footer*>=                                                                                                    |                                                                                                    |  |
| Sign In               |   | <pre>&gt;&gt;cript type="text/javascript"&gt;=//script<br/>&gt;&gt;<cript type="text/javascript">=//script&gt;<br/>&gt;&gt;<cript>=/script&gt;</cript></cript></pre>                                                                                                    |                                                                                                    |  |
| L Username            | 0 | <pre>&gt;<iframe_data-sev"account-chooser" src="https://logim.okta.com/s iframe.html" style="display:none">=                                                                                                    </iframe_data-sev"account-chooser"></pre>                    | liscovery/                                                                                                    |  |
| Password              | 0 | html body.auth.ekta-container div.content divesignin-container                                                                                                    |                                                                                                    |  |
|                       |   | Styles Event Listeners DOM Breakpoints Properties Accessibility                                                                                                    |                                                                                                    |  |
| Sign In               |   | Filter ihov .cls + element.style ( ) margin - border -                                                                                                    |                                                                                                    |  |
| Need help signing in? |   | aplet, vojeci, ifame,<br>hl, h2, h3, h4, h5, h6, p, blockquote, pre, a,<br>abbr, acromym, address, big, cite, code, del,<br>dfn, em, img, ins, kbd, q, s, samp, small,<br>strike, strong, sub, sup, tt, var, b, u, i,<br>center, dl, dt, dd, ol, ul, li, fieldstef, form,                     |                                                                                                    |  |

In questo scenario, solo due URL: e login.okta.com - queste dovrebbero essere consentite sul WLC.

# Informazioni correlate

- <u>https://www.cisco.com/c/en/us/support/docs/security/identity-services-engine-21/200551-</u> Configure-ISE-2-1-Guest-Portal-with-Pin.html
- https://www.cisco.com/c/en/us/support/docs/security/identity-services-engine-23/213352configure-ise-2-3-sponsor-portal-with-ms.html
- https://www.safaribooksonline.com/library/view/ccna-cyber-ops/9780134609003/ch05.html
- <u>https://www.safaribooksonline.com/library/view/spring-security-</u> essentials/9781785282621/ch02.html
- <u>https://developer.okta.com</u>